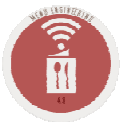

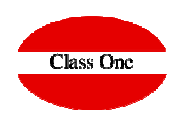

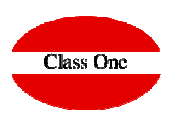

| -      |                  |                 |                       | M      | lain menu / Cos  | it analysi  | s/Budgets     |               |           |           | User:       | admin     | c1 🔛  |      |  |
|--------|------------------|-----------------|-----------------------|--------|------------------|-------------|---------------|---------------|-----------|-----------|-------------|-----------|-------|------|--|
|        | SO               | 190621          | Boda Raquel y Angel 7 | 735841 | Client           | Raque       | I Torres-Pare | do Collado    |           |           |             | Pax       |       | 110  |  |
|        | SO price         | 7750.00         | Calc. Price           | 0.00   | Calc. Cos        | t           | 0.00          | Est. Cos      | t         | 0.00      | Marg        | gin calc. |       | 0.00 |  |
|        | SO pr./Un.       | 70.45           | Calc. Price/Un.       | 0.00   | Calc. Cost/Un    | 1           | 0.00          | Est. Cost/Un  |           | 0.00      | Margin est. |           |       | 0.00 |  |
| -<br>[ |                  | 0               |                       |        | + /              | ×           | <u>R</u>      |               |           | ۵ 👔       |             | e.ù       |       |      |  |
| i: in  | sert / m: edit / | d, supr: delete |                       |        |                  |             |               |               |           |           |             |           |       |      |  |
| Type   | Code             | Description     |                       | Un/Pax | Total units Cale | c. Cost/Un. | Calc. Cost    | Est. Cost/Un. | Est. Cost | Price/Un. | Tot         | al price  | Ratio | Menu |  |

| Type Article T          | Product            |                  | Menu 🔻              | × |
|-------------------------|--------------------|------------------|---------------------|---|
| Dish<br>Menu<br>Subject | Un./Pax<br>Num/Pax | Total cost price | Ratio<br>SO pr./Un. |   |
| Hall                    | ▼<br>Total units   | Est. Cost        | SO price<br>Margin  |   |

We will decide between several options

- ➤Warehouse Articles
- ➢Dishes of the Restaurant
- ≻Event Menus
- Event Expense Chapters.

SO - BEO

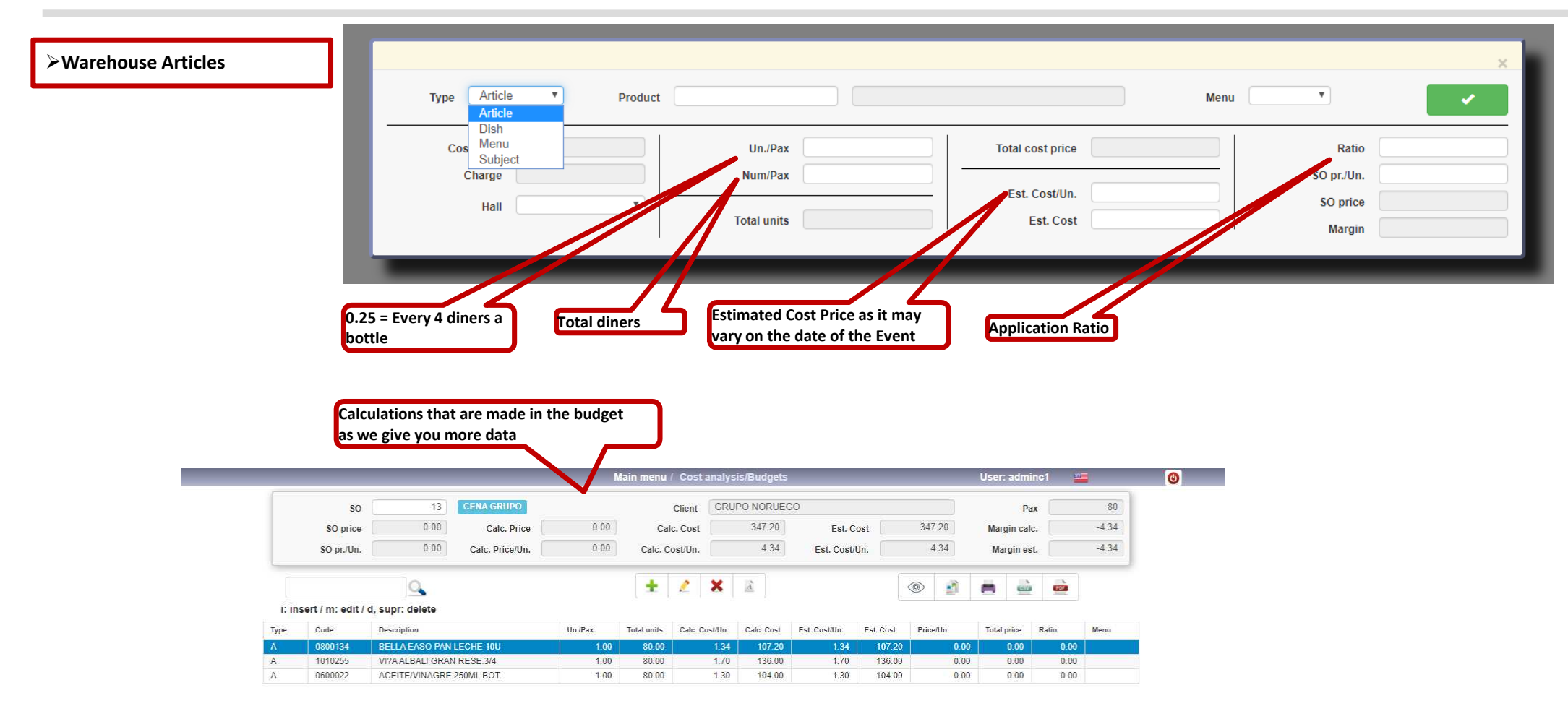

Class One

SO - BEO

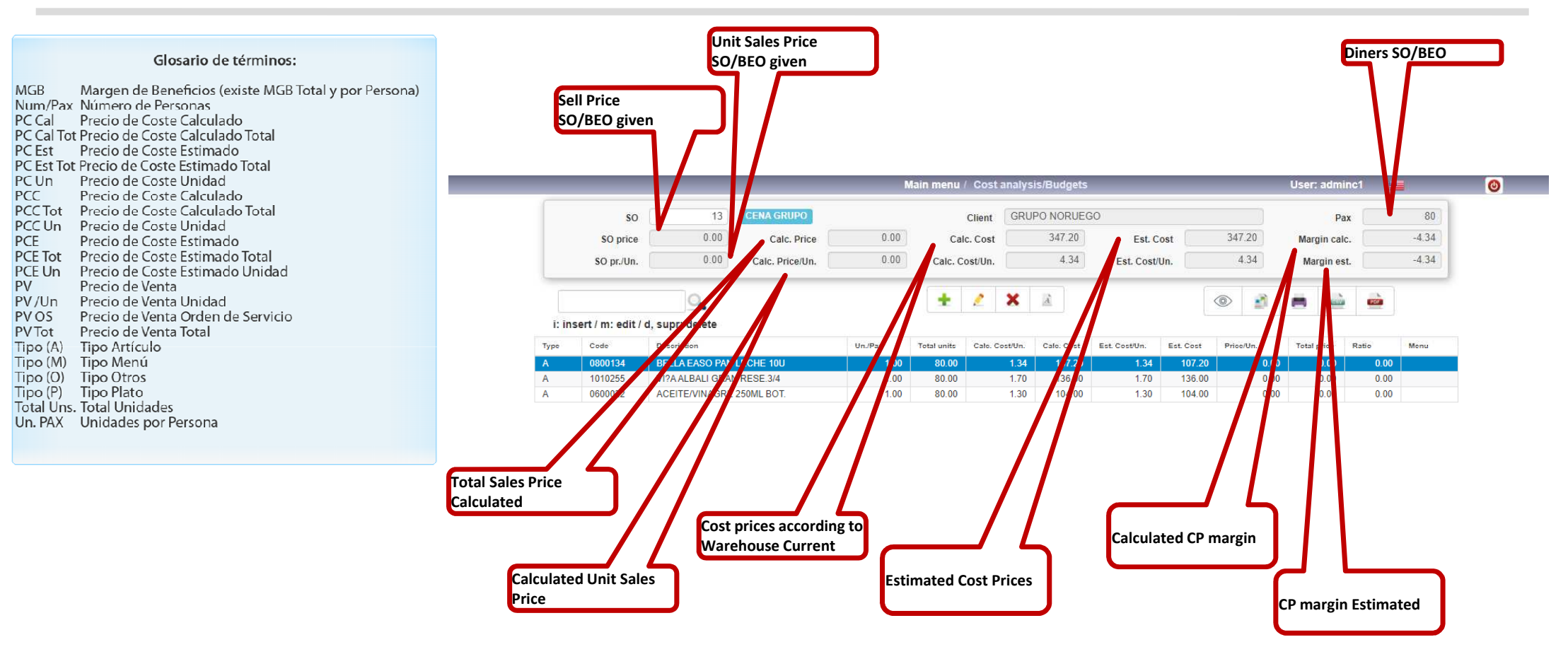

Class One

SO - BEO

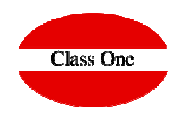

#### ≻MENUS

It works like a spreadsheet, let's see an example:

We say that we want a menu that we have predefined, but the dish "Sirloin with tender garlic" will be replaced by "Leg of lamb in the oven", and not happy we also want to add a CALDERETA DE LANGOSTA (lobster stew) for every two people who come to the event.

| Insert / m: edit / d, supr: delete         Image: Code         Image: Code <th< th=""><th>Concession in which the</th><th></th><th>0.00</th><th>Calc. Price/Un.</th><th>0.00</th><th>Calc. C</th><th>ost/Un.</th><th></th><th>4.34</th><th>Est. Cost</th><th>Un.</th><th>4</th><th>.34</th><th>Mar</th><th>gin est.</th><th></th><th>-4.34</th></th<> | Concession in which the |                                     | 0.00             | Calc. Price/Un. | 0.00          | Calc. C       | ost/Un.  |                  | 4.34      | Est. Cost   | Un.      | 4                   | .34   | Mar          | gin est. |          | -4.34 |
|----------------------------------------------------------------------------------------------------|-------------------------|-------------------------------------|------------------|-----------------|---------------|---------------|----------|------------------|-----------|-------------|----------|---------------------|-------|--------------|----------|----------|-------|
| Insert/in: edit/d, supr: delete         Type       Code       Description       Un/Pax       Total units       Calc. Cost Unit       Ext. Cost       Piner/Unit       Total price       Ratio       Memu         A       0000122       ACETTE/VINAGRE 250ML BOT       1.00       00.00       1.34       107.20       0.00       0.00       0.00       0.00       0.00       0.00       0.00       0.00       0.00       0.00       0.00       0.00       0.00       0.00       0.00       0.00       0.00       0.00       0.00       0.00       0.00       0.00       0.00       0.00       0.00       0.00       0.00       0.00       0.00       0.00       0.00       0.00       0.00       0.00       0.00       0.00       0.00       0.00       0.00       0.00       0.00       0.00       0.00       0.00       0.00       0.00       0.00       0.00       0.00       0.00       0.00       0.00       0.00       0.00       0.00       0.00       0.00       0.00       0.00       0.00       0.00       0.00       0.00       0.00       0.00       0.00       0.00       0.00       0.00       0.00       0.00       0.00       0.00       0.00       0.00                                                                                                    |                         |                                     | 9                |                 |               | +             | 1        | ×                | 8         |             | ſ        | 0                   |       | -            | 100      |          |       |
| Type Catic         Type Catic       Total units       Cat. Cost Un.       Ext. Cost       PisetUn.       Total price       Ratio       Remu         A       0800134       BELLAEASO PAN LECHE 10U       1.00       80.00       1.34       107.20       1.34       107.20       0.00       0.00       0.00       0.00         A       101225       VYPA ALBALI GRAN RESE 3:4       1.00       80.00       1.30       104.00       1.30       0.00       0.00       0.00       0.00       0.00       0.00       0.00       0.00       0.00       0.00       0.00       0.00       0.00       0.00       0.00       0.00       0.00       0.00       0.00       0.00       0.00       0.00       0.00       0.00       0.00       0.00       0.00       0.00       0.00       0.00       0.00       0.00       0.00       0.00       0.00       0.00       0.00       0.00       0.00       0.00       0.00       0.00       0.00       0.00       0.00       0.00       0.00       0.00       0.00       0.00       0.00       0.00       0.00       0.00       0.00       0.00       0.00       0.00 <t< td=""><td>it inc</td><td>art ( m: adit (</td><td>d cupri delete</td><td></td><td></td><td></td><td>~</td><td>~</td><td></td><td></td><td></td><td></td><td>- 224</td><td></td><td></td><td></td><td></td></t<>                                                                                                    | it inc                  | art ( m: adit (                     | d cupri delete   |                 |               |               | ~        | ~                |           |             |          |                     | - 224 |              |          |          |       |
| Type         Cost         Deckspice/         Total miss         Case: Case:         Effective         Total miss         Case: Case:         Effective         Total miss         Case: Case:         Effective         Total miss         Case: Case:         Effective         Total miss         Case: Case:         Effective         Case: Case:         Effective         Case: Case:         Case: Case:         Effective         Case: Case:         Case: Case: Case: Case: Case:         Case: Case: Case: Case: Case: Case: Case:         Case: Case: Case: Case: Case: Case: Ca                                                                                                    | T. HIS                  | Certe                               | u, supr. delete  |                 | tra Para      | Total collect | Colo Co  |                  | (01) (01) | Feb Coverna | THE OWN  | Belev               |       | Tratel       |          | <b>1</b> | 11    |
| A         10000         100         1000         100         1000         1000         1000         1000         1000         1000         1000         1000         1000         1000         1000         1000         1000         1000         1000         1000         1000         1000         1000         1000         1000         1000         1000         1000         1000         1000         1000         1000         1000         1000         1000         1000         1000         1000         1000         1000         1000         1000         1000         1000         1000         1000         1000         1000         1000         1000         1000         1000         1000         1000         1000         1000         1000         1000         1000         1000         1000         1000         1000         1000         1000         1000         1000         1000         1000         1000         1000         1000         1000         1000         1000         1000         1000         1000         1000         1000         1000         1000         1000         1000         1000         1000         1000         1000         1000         1000         1000         100                                                                                                    | Type                    | 0200124                             | BELLAEASO PAN    | 1 5046 100      | UNIPAX 100    | 20 00         | Calc. Co | stion:           | 107.20    | ESE COSPON. | 107.20   | Price               | 0.00  | -total p     | 0.00     | 0.00     | Menu  |
| A       0600022       ACEITEI/VINAGRE 250ML BOT.       1.00       80.00       1.30       104.00       1.30       104.00       0.00       0.00       0.00         Type       Article       Product       Menu       *       *       *         Cost price       Un./Pax       Total cost price       Ratio       SO pr./Un.         Hall       *       Total units       Est. Cost       Margin                                                                                                    | A                       | 1010255                             | VI?A ALBALI GRAN | N RESE 3/4      | 1.00          | 80.00         |          | 1.70             | 136.00    | 1.70        | 136.00   |                     | 0.00  |              | 0.00     | 0.00     |       |
| Type     Article     Product       Menu     •       Cost price     Un./Pax       Charge     Num/Pax       Hall     •       Total units     Est. Cost Un.       So price     Margin                                                                                                    | A                       | 0600022                             | ACEITE/VINAGRE   | 250ML BOT.      | 1.00          | 80.00         |          | 1.30             | 104.00    | 1.30        | 104.00   | )                   | 0.00  |              | 0.00     | 0.00     |       |
| Hall v Total units Est. Cost Margin                                                                                                    |                         | Cost price Un.<br>Charge Un.<br>Num |                  | Un./Pax         | In./Pax       |               |          | Total cost price |           |             |          | Ratio<br>SO pr./Un. |       | atio<br>/Un. |          |          |       |
| Total units Est. Cost Margin                                                                                                    |                         |                                     |                  |                 | Est. Cost/Un. |               |          |                  |           |             | SO price |                     |       |              |          |          |       |
|                                                                                                    |                         | Tull                                |                  | Tot             | tal units     |               |          |                  | Est. Co   | ost         |          |                     |       | Ma           | rain     |          |       |
|                                                                                                    |                         |                                     |                  | 1               |               |               |          |                  |           |             |          |                     |       |              |          |          |       |
|                                                                                                    |                         |                                     |                  |                 |               |               |          |                  |           |             |          |                     |       |              |          |          |       |
|                                                                                                    |                         |                                     |                  |                 |               |               |          |                  |           |             |          |                     |       |              |          |          |       |
|                                                                                                    |                         |                                     |                  |                 |               |               |          |                  |           |             |          |                     |       |              |          |          |       |

When we give the menu we ALWAYS assume the price of the MENU, even if we break it down into different dishes, of course the dishes are preserved so that you can make the costs analysis or issue in the breakdown of the menu in the bills, budgets, ...

SO - BEO

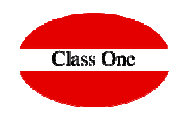

#### ≻MENUS

If the MENU has the bullet of Choose components marked, when selecting the different DISHES it will ask us to mark those we want

|                                          | Edit menu                             |                        |                        |                           |                                       |
|------------------------------------------|---------------------------------------|------------------------|------------------------|---------------------------|---------------------------------------|
| Dept. 25 BANQUET                         | TES Sale price 65.00                  |                        | Main menu / Co         | ost analysis/Budgets      | Userradminçt 🛁                        |
| Description HENS MENU (27€) 3P C/SANGRIA | A Cost price 0.00                     | SO price               | C                      | hoose                     | × 80                                  |
| Code Description                         | Units Pr./unit Total Cost price Order |                        |                        |                           |                                       |
| 2573 EVENTO COMIDA 22                    | 1.00 22.00 22.00 0.00 0               | SO pr./Un.             |                        |                           | Vnmark all -4.34                      |
| 2601 EVENTO BEBIDA 5                     | 1.00 5.00 5.00 0.00 0                 | EV.C                   |                        |                           | 4050 (444) 4040                       |
|                                          | 1.00 5.00 5.00 0.00 0                 | EVE                    | EVENTO BEBIDA 5        | PLATINUM PACKAGE (MAL CAN | APES (MALAGA)                         |
| 2501 EXTRA COURSE                        | 100 500 500 000 0                     |                        |                        |                           |                                       |
| 2630 SUPLEMENTO BEBIDA BASICO            | 1.00 5.00 5.00 0.00 0                 | L'insert / m: edit / d | SUPLEMENTO BEBIDA BAS  |                           |                                       |
|                                          |                                       |                        |                        |                           |                                       |
|                                          |                                       | Type Cont              |                        |                           | Catio Menu                            |
|                                          |                                       | A 0800134              |                        |                           | 0.00                                  |
|                                          |                                       | A 1010255              |                        |                           | 0.00                                  |
|                                          |                                       | A 0600022              |                        |                           | 0.00                                  |
|                                          |                                       |                        |                        |                           |                                       |
|                                          |                                       |                        |                        |                           |                                       |
|                                          |                                       |                        |                        |                           |                                       |
| Account                                  | Discount Choose Components            |                        |                        |                           |                                       |
|                                          |                                       |                        |                        |                           |                                       |
| Remarks                                  |                                       |                        |                        |                           |                                       |
|                                          |                                       |                        |                        |                           |                                       |
|                                          | Å                                     |                        |                        |                           | ×                                     |
|                                          |                                       |                        |                        |                           |                                       |
|                                          | 2                                     | Type Menu 🔻            | Product 2547 HENS MENU | (27€) 3P C/SANGRIA Menu   | · · · · · · · · · · · · · · · · · · · |
|                                          |                                       |                        |                        |                           |                                       |
|                                          |                                       |                        |                        |                           |                                       |
|                                          |                                       | Cost price             | 0.00 Un./Pax 1.00      | Total cost price 0.00     | Ratio 0.00                            |
|                                          |                                       | Charge                 | Num/Day 80             |                           | 50 pr/llp 65.00                       |
|                                          |                                       | Charge                 | Nulli/Pax 00           | 5-t 0-t///- 0.00          | 30 ph/01.                             |
|                                          |                                       | Hall                   | <b>v</b>               | Est. Cost/Un.             | SO price 5200.00                      |
|                                          |                                       |                        | Total units 80.00      | Est. Cost 0.00            | 5000.00                               |
|                                          |                                       |                        |                        |                           | Margin 5200.00                        |
|                                          |                                       |                        |                        |                           |                                       |
|                                          |                                       |                        |                        |                           |                                       |

SO - BEO

≻MENUS

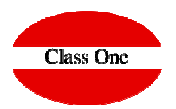

We will indicate that we want a pre-defined menu, but the dish "Sirloin with tender garlic" will be replaced by "Leg of lamb in the oven". In addition to this, a "Caldereta de langosta" (lobster stew) will be added for every two people.

Then you will see through the different screens how the previous assumption would be made.

The first step is to load the desired Service Order. It can be entered manually or you can search among the existing Service Orders using (F3).

| and the second second |          | A COMPANY OF LOW | 100000000000000000000000000000000000000 |      |
|-----------------------|----------|------------------|-----------------------------------------|------|
| Orden Serv.  5        | <u> </u> | PV 0S            | 240,00                                  | 0,00 |
| Cliente PACO GOM      | 2        | PV/Un OS         | 30,00                                   | 8,00 |

With this you will be able to see the data of the **SO SP** (Service Order Sales Price) and **SO/Un SP** (Service Order Unit Sales Price).

We will then proceed to insert (i) the previously defined menu, either by typing it directly or by searching among the existing menus by means of (F3). It is also possible to insert independent items or dishes, as will be seen later.

| Про <mark>М</mark><br>(Р.А.М.О) | Producto[0001 | MENL       | J PARA PACO |         |      | 9      | H      |
|---------------------------------|---------------|------------|-------------|---------|------|--------|--------|
| PCC Us                          | 0.00          | Un/PAX     | 1,00        | PCC Tot | 0,00 | PV 0S  | 8,00   |
| Cobro                           | 0,00          |            | •           | PCE Un  | 6,00 | PV Tet | 278,24 |
|                                 |               | Total Uns. | 8,00        | PCE Tot | 0,00 | Margen | 278,24 |

#### SO - BEO

≻MENUS

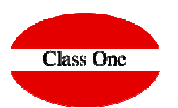

The generic menu will now be customized to suit the T Codigo Descep Un PAK TotalUns PC.Cal PC.Cal Tot PC.Est PC.Est Tot PV.7Un PV.7ot Ratio P 0401 ALMELIAS AL AJILLO 33.68 0.00 8.00 0.00 0.00 0.00 0.05 4.21 1.00 needs of the individual customer. P 0402 ARROZ A BANDA 48.08 0.00 1.00 8.00 0.00 0.08 0.00 0.00 6.01 57,28 0,00 P (0403 SOLOMILLO CON AJOS TIERNO 8.00 0,00 0.00 0,00 8,41 1.00 0.00 P 0404 DULCE DE CAFE 0.00 0.00 00.0 8,00 21,60 0.00 1.00 8.00 2,70 The "Sirloin with tender garlic" will be replaced by "Leg of lamb in the oven". To do this, the sirloin will be removed by placing us on it and pressing the key (d). Once the Save button is pressed, the menu is The system will remove it after asking for expanded. confirmation. X ESTA SEGURO DE QUE DESEA BORRAR ESTE REGISTRO Si No i: insert / m: modil / d: del / p: print A new item will now be added by pressing the (i) key. H P Producto 0405 PIERNA DE CABRITO AL HORN Tipo 12 [P.A.M.O] Pressing the Save button Un/PAX 1,00 PCC Tot 0.00 PV OS 1.23 will add the dish to the PCC Un Num/PAX 8 PV Un 8,00 6,00 PCE Un 6,50 PV Tot 64,00 list. Cobro Total Uns. PCE Tot Margen 8,00 52,00 12,00

SO - BEO

≻MENUS

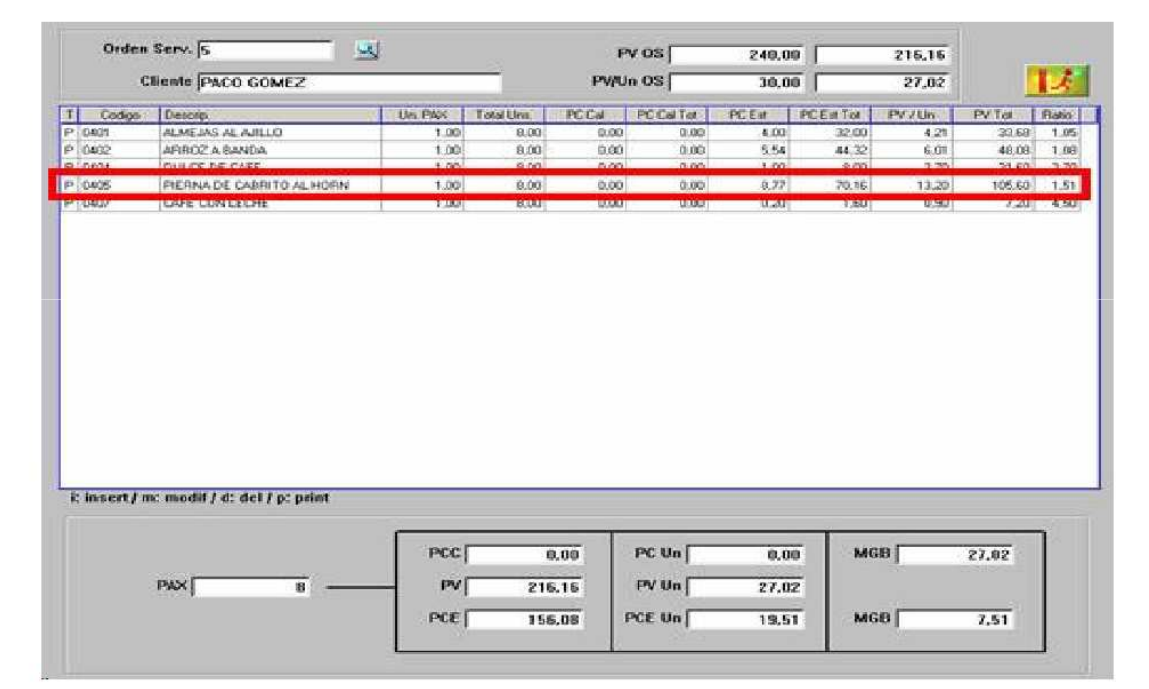

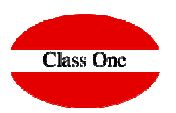

SO - BEO

**≻**Expense Chapters

A "Caldereta de langosta" (lobster stew) will then be added for every two people.

| Tipe Producto | 6 JCALDI            | RETA DE LAN | GOSTA   |       | R       | H     |
|---------------|---------------------|-------------|---------|-------|---------|-------|
|               | Un/PAX              | 0,50        | PCC Tet | 0,00  | PV OS   | 1,00  |
| PCC Un 8,00   | NumPAX              | 8           |         |       | - PV Un | 7,82  |
| Cobro         | Contraction and the | 1000000     | PCE Un  | 7.82  | PV Tot  | 31,28 |
|               | Total Uns.          | 4,00        | PCE Tet | 31,28 | Margen  | 0,00  |

Let us now suppose that it is necessary to reinforce with more waiters, and to control at the same time expenses of flowers, music, etc. Some will be charged and some will not.

All this can be done as long as you have the corresponding Chapter master files for the service orders. Four waiters will be added:

| Tipo 0<br>IP.A.M.OI | Producto 1.3 | Сама              | RERO |         |       | 3              | H            |
|---------------------|--------------|-------------------|------|---------|-------|----------------|--------------|
| PCC Un              | 6,31         | Un/PAX<br>Num/PAX | 0,50 | PCC Tot | 5,00  | PV OS<br>PV Un | 1,00<br>6,31 |
| Cobro               |              | Del selectivo a   |      | PCE Un  | 6,31  | PV Tot         | 25,24        |
|                     |              | Total Uas.        | 4,00 | PCE Tot | 25,24 | Margen         | 0.00         |

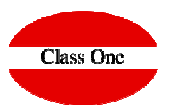

SO - BEO

Expense Chapters

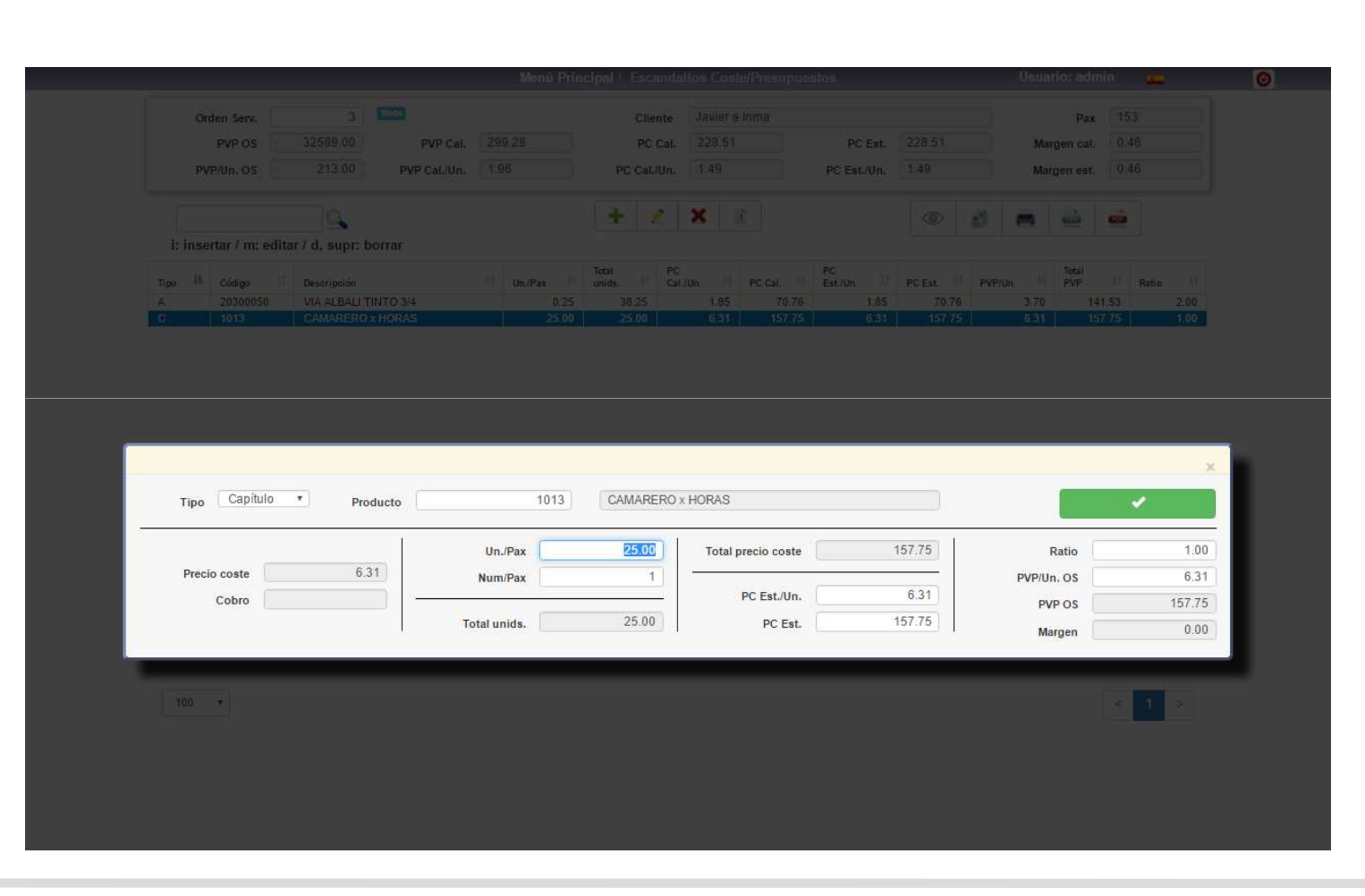

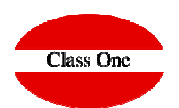

SO - BEO

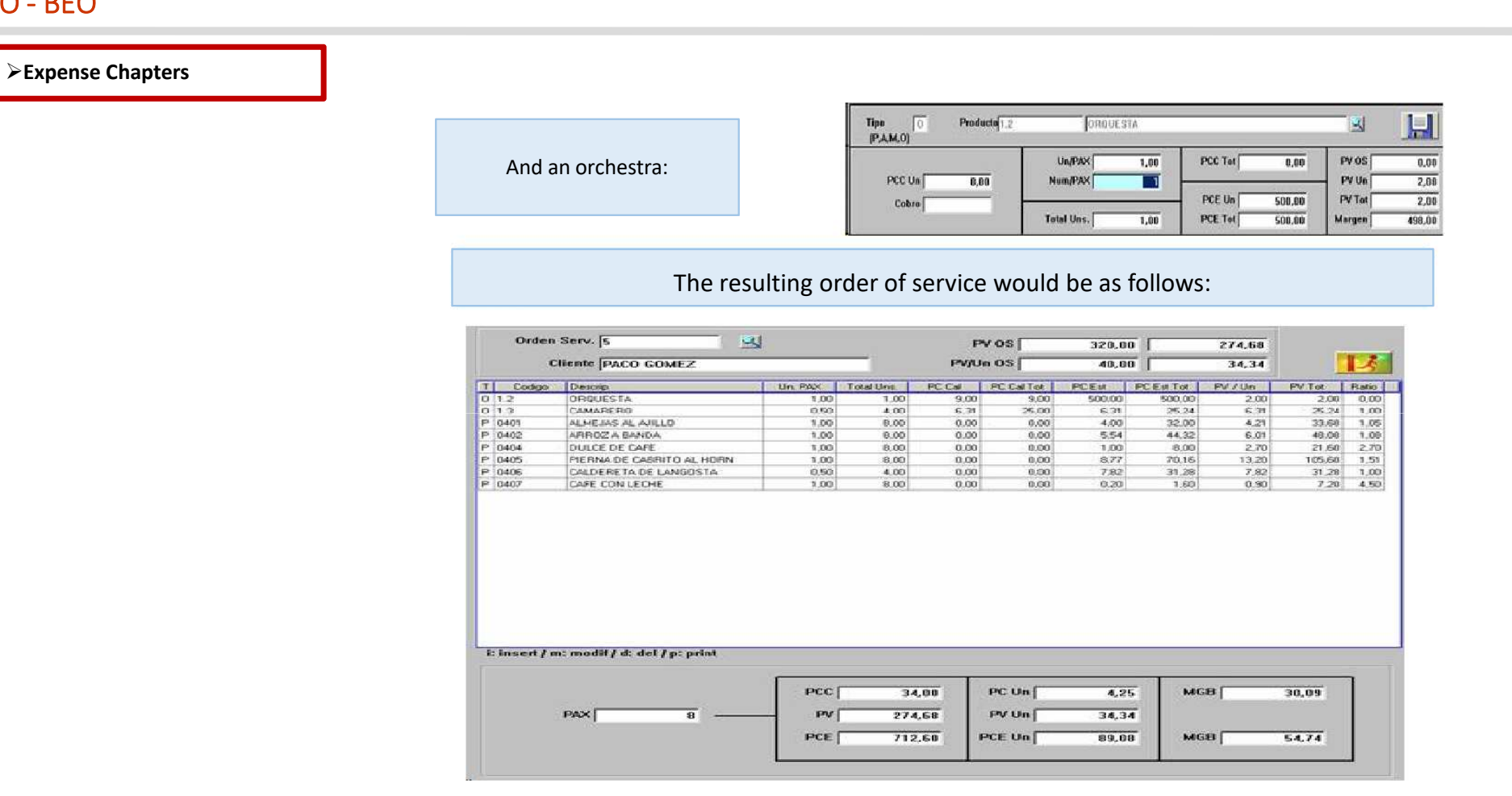

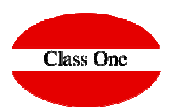

But now we are asked to strengthen it with more waiters and to control expenses for flowers, music, and some will be charged and others not, ...

You can do all this, provided that you have the corresponding Chapter master files for the S.O., with the basic data.

| Chemit:         SP. SABARIZ TORRE         PMU OS/BEC:         63.59         64.14           T         Cod         Deec.         Un Pax         TotUm         PCCall ref         PCCall ref                                                                                                    | Client     |                                                          |        |        |           | CLENSING STR | and the second second sec | -          | and the second second |         | - |
|----------------------------------------------------------------------------------------------------|------------|----------------------------------------------------------|--------|--------|-----------|--------------|----------------------------------------------------------------------------------------------------|------------|-----------------------|---------|---|
| T         Cad         Desc.         Un Pax         Tet Un         PC Call         PC Call tot         PC Ext         PC Ext         PV/U         PV/U </th <th></th> <th>ISR. SABARIZ TORRE</th> <th></th> <th></th> <th>PV/U OS/I</th> <th>BEO: I</th> <th>69,50</th> <th>× 1</th> <th>64,14</th> <th></th> <th></th>                                                                                                    |            | ISR. SABARIZ TORRE                                       |        |        | PV/U OS/I | BEO: I       | 69,50                                                                                                    | × 1        | 64,14                 |         |   |
| A       0100006       TAGLATELLA BIANCA       1:00       11:00       1210.00         A       200008       AGLATELLA BIANCA       1:00       11:00       0.250       805:00       5:50       805:00       11:00       1210.00         A       2000011       REF-COCA CDLA 0.2.       1:00       11:00       0.28       31:00       0.25       28:00       0.25       28:00       0.25       82:00       1:30       1:30       1:30       1:30       1:30       1:30       0.25       28:00       0.25       31:00       1:30       1:30       1:43:00         0       1:3       CAMARERO       1:00       1:00       6:31       6:00       7:00       7:00       1:5:00       1:5:00       1:5:00       1:5:00       1:5:00       1:5:00       1:5:00       1:5:00       1:5:00       1:5:00       1:5:00       1:5:00       1:5:00       1:5:00       1:5:00       1:5:00       1:5:00       1:5:00       1:5:00       1:5:00       1:5:00       1:5:00       1:5:00       1:5:00       1:5:00       1:5:00       1:5:00       1:5:00       1:5:00       1:5:00       1:5:00       1:5:00       1:5:00       1:5:00       1:5:00       1:5:00       1:5:00       1:5:00       1:5:00 <t< th=""><th>T Cod</th><th>Desc.</th><th>Un Pax</th><th>TotUn</th><th>PC Cal</th><th>PCCalitor</th><th>PCEst</th><th>PC Est tot</th><th>PV/U</th><th>PV Tot</th><th>R</th></t<>                                                                                                    | T Cod      | Desc.                                                    | Un Pax | TotUn  | PC Cal    | PCCalitor    | PCEst                                                                                                    | PC Est tot | PV/U                  | PV Tot  | R |
| A 200008       ABUASIN GAS/CON GAS 1/2L       1.00       110.00       0.25       28.00       0.25       38.00       0.75       82.90         A 200008       ABUASIN GAS/CON GAS 1/2L       1.00       110.00       0.28       31.00       1.30       143.00         C 1.3       CAMARERO       1.00       1.00       6.31       6.00       7.00       15.00       15.00         P 0201       ENSALADA MOTA       0.25       27.50       1.65       45.00       0.50       13.75       6.50       178.75         P 0205       DELICAS DE ELCHE       0.20       22.00       3.61       75.00       1.00       2.10       23.00       1.23       68.00       120.00       2.10       23.00       1.00       21.00       23.00       1.65       178.75       1.00       120.00       1.00       1.00       1.00       1.00       1.00       1.00       1.00       1.00       1.00       1.00       1.00       1.00       1.00       2.10       23.00       2.40       23.00       2.40       23.00       2.40       23.00       2.40       23.00       2.40       23.00       2.40       23.00       2.45       20.00       2.20       24.750       2.45       20.00                                                                                                    | A 0100006  | TAGLIATELLA BIANCA                                       | 1.00   | 110.00 | 5,50      | 605.00       | 5,50                                                                                                    | 605.00     | 11,00                 | 1210.00 |   |
| A       200011       REF-COCA COLA 0.2.       1.00       110.00       0.28       31.00       0.28       31.00       1.30       143.00         0       1.3       CMARERO       1.00       1.00       1.00       6.31       6.00       7.00       15.00       15.00         0       1.3       CMARERO       0.25       27.50       1.65       45.00       0.50       13.71       6.50       170.75         P       0205       DELICAS DE ELCHE       0.20       22.00       3.61       73.00       1.00       22.00       4.00       86.00         P       0205       DENSALADA MECTA       0.25       27.50       3.61       73.00       1.00       22.00       4.00       86.00         P       0206       PAN YENTRADAS       1.00       110.00       1.81       115.00       2.40       4.00       4.01       42.00         P       0220       REVUELTO DE GAMBAS       0.25       27.59       3.61       93.00       4.33       119.00       4.80       247.50         P       0222       RESCADTO FRITO       0.50       55.00       1.14       63.00       1.14       62.20       2.46       247.50       246.50       24.91                                                                                                    | A 2300008  | AGUA-SIN GAS/CON GAS 1/2L                                | 1,00   | 110,00 | 0.25      | 28.00        | 0,25                                                                                                    | 28,00      | 0,75                  | 82.50   |   |
| 0         1.3.         CAMARERO         1.00         1.00         6.31         6.00         7.00         7.00         15.00         15.00           P         100         ENSALADA MORTA         0.25         27.50         1.65         45.00         0.50         13.75         6.50         178.75           P         10205         DELICIAS DE ELCHE         0.20         22.00         3.61         73.00         1.00         22.00         4.00         88.00           P         0200         PAN Y INTRADAS         1.00         110.00         1.68         165.00         4.50         22.00         4.00         88.00           P         0200         PAN Y INTRADAS         1.00         110.00         1.68         165.00         4.33         179.00         4.30         462.20           P         0220         REVUELTO DE GAMBAS         0.25         27.50         3.61         99.00         4.33         119.00         6.66         228.15           P         0220         REVUELTO DE GAMBAS         0.25         95.00         1.14         62.70         4.58         247.50           P         0222         CHIPRONES AL AILLO         1.00         10.00         2.68         75.00 </td <td>A 2300011</td> <td>REF-COCA COLA 0.2L</td> <td>1,00</td> <td>110,00</td> <td>0,28</td> <td>31,00</td> <td>0.28</td> <td>31,00</td> <td>1,30</td> <td>143,00</td> <td></td>                                                                                                    | A 2300011  | REF-COCA COLA 0.2L                                       | 1,00   | 110,00 | 0,28      | 31,00        | 0.28                                                                                                    | 31,00      | 1,30                  | 143,00  |   |
| P       0201       ENSALADA MOTA       0.25       27.50       1.65       45.00       0.50       13.75       6.50       178.75         P       0205       DELICIAS DE ELCHE       0.20       22.00       3.61       79.00       1.00       22.00       4.00       88.00         P       0206       PANY ENTRADAS       1.00       110.00       1.88       195.00       1.68       155.00       2.10       231.00         P       0210       ENSALADA DE LA CASA       1.00       110.00       1.88       195.00       1.48       195.00       4.33       370.00       4.30       462.00         P       0224       ENSALADA DE LA CASA       0.02       257.90       3.81       99.00       4.33       119.00       4.80       247.50         P       0224       PASTEL DE PESCADO       0.50       55.00       1.14       62.00       1.14       62.00       24.49       132.00         P       0225       CHIPRONES AL ALLIO       1.00       1.00       0.68       75.00       0.68       74.80       20.00       22.00       22.00       22.00       22.00       22.00       22.00       22.00       22.00       22.00       22.00       22.00                                                                                                    | 0 1.3      | CAMARERIO                                                | 1,00   | 1,00   | 6,31      | 6.00         | 7,00                                                                                                    | 7,00       | 15,00                 | 15.00   |   |
| P       0200       DELICIAS DE ELCHE       0.20       22.00       3.61       79.00       1.00       22.00       4.00       66.00         P       0209       PAN Y ENTRADAS       1.00       110.00       1.68       165.00       2.10       231.00         P       0209       PAN Y ENTRADAS       1.00       110.00       1.07       118.00       3.83       370.00       4.20       462.00         P       0220       REVUELTO DE GAMBAS       0.25       27.50       3.61       99.00       4.33       119.00       6.66       228.15         P       0220       REVUELTO DE GAMBAS       0.25       27.50       3.61       99.00       4.33       119.00       6.66       228.15         P       0224       PASTEL DE PESCADO       0.50       55.00       1.14       63.00       1.14       62.00       2.46       123.00         P       0228       CHIPIRONES FRITOS       1.00       10.00       2.35       259.00       2.45       270.00       7.20       732.00         P       0232       DEMORTONES FRITOS       1.00       110.00       0.00       0.00       0.00       4.80       105.60         P       0233       DRME                                                                                                    | P 0201     | ENSALADA MIXTA                                           | 0.25   | 27,50  | 1,65      | 45.00        | 0,50                                                                                                    | 13,75      | 6,50                  | 178,75  | 1 |
| P       0209       PAN Y ENTRADAS       1.00       110.00       1.88       195.00       1.68       195.00       2.10       231.00         P       0210       ENSALADA DE LA CASA       1.00       110.00       1.07       118.00       3.36       370.00       4.20       462.00         P       0220       REVUELTO DE GAMBAS       0.25       27.50       3.61       99.00       4.33       119.00       6.06       224.15         P       0224       PASTEL DE PESCADO       0.50       55.00       1.23       68.00       1.20       66.00       2.40       132.00         P       0228       CHIPIRONES FRITOS       1.00       110.00       0.68       75.00       0.66       74.80       2.00       220.00         P       0232       CHIPIRONES AL AILLO       1.00       110.00       0.25       259.00       2.45       270.00       7.20       792.00         P       0232       CHIPIRONES AL AILLO       1.00       110.00       0.00       0.00       0.00       1128.12.00         P       0235       JAMON IBERICO       1.00       110.00       0.23       91.00       0.00       1128.200       275.00       2.50       275.00       2.                                                                                                    | P 0205     | DELICIAS DE ELCHE                                        | 0,20   | 22,00  | 3,61      | 79.00        | 1,00                                                                                                    | 22,00      | 4,00                  | 88,00   |   |
| P       0210       ENSALADA DE LA CASA       1.00       110.00       1.07       118.00       3.36       370.00       4.20       462.00         P       0220       REVUELTO DE GAMBAS       0.25       27.50       3.61       39.00       4.33       119.08       8,66       228.15         P       0220       REVUELTO DE GAMBAS       0.25       27.50       3.61       39.00       4.33       119.08       8,66       228.15         P       0224       PASTEL DE FESCADO       0.50       55.00       1.14       63.00       1.14       62.70       4.59       247.50         P       0224       PASTEL DE FESCADO       0.50       55.00       1.23       68.00       1.20       66.00       2.46       132.00         P       0225       DHIPRONES FRITOS       1.00       110.00       0.68       75.00       0.66       74.60       2.00       22.00       22.00       22.00       22.00       2.46       270.00       7.20       792.00         P       0235       JAMON IBERICO       1.60       110.00       0.00       0.00       0.00       4.00       106.50       122.00       125.00       125.00       125.00       125.00       125.00                                                                                                    | P 0209     | PANYENTRADAS                                             | 1,00   | 110,00 | 1,68      | 185.00       | 1,68                                                                                                    | 185,00     | 2,10                  | 231,00  |   |
| P       0220       REVUELTO DE GAMBAS       0.25       27.50       3.61       99.00       4.33       119.08       0.66       228.15         P       0224       PASTEL DE FESCADO       0.90       95.09       1.14       63.20       1.14       62.72       4.83       119.08       0.66       228.15         P       0227       PESCADITO FRITOS       1.00       1.00       1.23       68.00       1.20       66.00       2.40       132.00         P       0228       CHIRRONES FAITOS       1.00       110.00       0.68       75.00       0.66       74.80       2.00       2.20,00         P       0228       CHIRRONES AL ANILLO       1.00       110.00       0.25       289.00       2.44       270.00       7.20       792.00         P       0233       PIMIENTOS DE PIQUILLO RELLEN       0.20       22.00       0.00       0.00       0.00       1.00       1105.00         P       0251       JAMON INEERICO       1.00       110.00       0.83       91.00       2.50       275.00         P       0252       JAMON INEERICO       1.00       110.00       0.52       101.00       2.75       302.50         P       0252                                                                                                    | P 0210     | ENSALADA DE LA CASA                                      | 1,00   | 110,00 | 1,07      | 118,00       | 3,36                                                                                                    | 370,00     | 4,20                  | 462,00  |   |
| P       0224       PASTEL DE PESCADO       0.50       55.00       1.14       62.00       1.14       62.72       4.89       247.50         P       0227       PESCADITO PRITO       0.50       55.00       1.23       68.00       1.20       66.00       2.49       132.00         P       0228       CHIPRONES FRITOS       1.00       110,00       0.68       75.00       0.66       74.80       2.00       220,00         P       0232       CHIPRONES AL ANILLO       1.00       110,00       0.285       259.00       2.45       270.00       7.20       792.00         P       0232       CHIPRONES AL ANILLO       1.00       110.00       0.00       0.00       0.00       4.00       105.50         P       0235       JAMON IBERICO       1.00       110.00       0.02       0.00       0.00       0.00       1120       1232.00         P       0251       ANCHDAS AL PIQUILLO       1.00       110.00       0.83       91.00       0.83       91.00       2.56       275.00         P       0253       ANCHDAS -TAPA       1.00       110.00       3.33       386.00       3.33       386.00       10.00       1100.00 <t< td=""><td>P 0220</td><td>REVUELTD DE GAMBAS</td><td>0,25</td><td>27,50</td><td>3,61</td><td>99.00</td><td>4,33</td><td>119,08</td><td>8,66</td><td>238,15</td><td></td></t<>                                                                                                    | P 0220     | REVUELTD DE GAMBAS                                       | 0,25   | 27,50  | 3,61      | 99.00        | 4,33                                                                                                    | 119,08     | 8,66                  | 238,15  |   |
| P       0227       PESCADITO FRITO       0.50       95.00       1.23       68.00       1.20       66.00       2.40       132.00         P       0222       CHERDNES FRITOS       1.00       1.00       0.88       75.00       0.68       74.80       2.00       220.00       220.00       220.00       2.45       270.00       732.00         P       0232       CHERDNES AL AHLLO       1.00       110.00       2.35       259.00       2.45       270.00       732.00         P       0233       PMIENTOS DE PROUILLO RELLEN.       0.20       22.06       0.00       0.00       0.00       4.60       105.60         P       0251       JAMON IBERICO       1.00       110.00       0.03       91.00       0.83       91.00       2.56       275.00         P       0253       ANCHOAS - TAPA       1.00       110.00       0.32       101.00       2.50       275.00         P       0253       PULPO A FEIRA       1.00       110.00       3.33       366.00       10.00       1100.00         P       0253       PULPO A FEIRA       1.00       110.00       3.33       366.00       10.00       1100.00         E       Insecrt / m: modil                                                                                                    | P 0224     | PASTEL DE PESCADO                                        | 0.50   | 55,00  | 1,14      | 63.00        | 1,14                                                                                                    | 62,70      | 4,50                  | 247,50  |   |
| P       0228       CHERRONES FILTOS       1,00       110,00       0,88       75,00       0,68       74,80       2,00       220,00         P       0232       CHERRONES AL, AULLO       1,00       110,00       2,35       259,00       2,45       270,00       7,20       792,00         P       0232       PAIRONES AL, AULLO       0,02       2,20       0,00       0,00       0,00       4,60       105,60         P       0235       JAMON IBERICO       1,00       110,00       0,00       0,00       0,00       1122,00         P       0235       JAMON IBERICO       1,00       110,00       0,03       91,00       0,00       1122,00       2,50       2,50       2,50       2,50       2,50       2,50       2,50       2,50       2,50       2,50       2,50       2,50       2,50       2,50       2,50       2,50       2,50       2,50       2,50       2,50       2,50       2,50       2,50       2,50       2,50       2,50       2,50       2,50       2,50       2,50       2,50       2,50       2,50       2,50       2,50       2,50       2,50       2,50       2,50       2,50       2,50       2,50       2,50       2,50 <td>P 0227</td> <td>PESCADITO FRITO</td> <td>0,50</td> <td>\$5,00</td> <td>1,23</td> <td>68,00</td> <td>1,20</td> <td>66,00</td> <td>2,40</td> <td>132,00</td> <td></td>                                                                                                    | P 0227     | PESCADITO FRITO                                          | 0,50   | \$5,00 | 1,23      | 68,00        | 1,20                                                                                                    | 66,00      | 2,40                  | 132,00  |   |
| P       0232       CHIPRONES AL AILLO       1.00       110.00       2.35       259.00       2.45       270.00       7.20       792.00         P       0233       PAILTOS DE PIQUILLO RELLEN       0.20       2.20       0.00       0.00       0.00       4.00       105.50         P       0235       JAMON IBERICO       1.00       110.00       0.00       0.00       0.00       112.20       275.00         P       0255       JAMON IBERICO       1.00       110.00       0.02       91.00       0.00       112.20       275.00         P       0255       ANCHDAS AL PIQUILLO       1.00       110.00       0.92       91.00       0.83       91.00       2.50       275.00         P       0252       ANCHDAS - TAPA       1.00       110.00       0.92       101.00       2.55       302.50         P       0253       PULPD A FEIRA       1.00       110.00       3.33       366.00       110.00       1100.00         L       Insect / m: modiil / d: del / p: print       1       100.00       1100.00       1100.00       1100.00       1100.00       1100.00       1100.00       1100.00       1100.00       1100.00       1100.00       1100.00       1100.                                                                                                    | P 0228     | CHIPIRONES FRITOS                                        | 1,00   | 110,00 | 0,68      | 75,00        | 0,68                                                                                                    | 74,88      | 2,00                  | 220,00  |   |
| P       0233       PMIENTOS DE PIQUILLO RELLEN       0,20       22,00       0,00       0,00       0,00       4,80       105,50         P       0235       JAMON INEERICO       1,00       110,00       0,00       0,00       0,00       110,10       123,20         P       0251       ANCHDAS AL PIQUILLO       1,00       110,00       0,03       91,00       2,50       275,00         P       0252       ANCHDAS AL PIQUILLO       1,00       110,00       0,92       101,00       0,92       101,00       2,75       302,50         P       0252       PULPO A FEIRA       1,00       110,00       3,33       365,00       100,00       1100,00         It insert / m: modif / d: del / p: print                                                                                                    | P 0232     | CHIPIRONES AL AJILLO                                     | 1,00   | 110,00 | 2,35      | 259.00       | 2,45                                                                                                    | 270.00     | 7,20                  | 792.00  |   |
| P       0255       JAMCH IBERICO       1.00       110.00       0.00       0.00       0.00       11.20       1232.00         P       0251       ANCHOAS AL PIQUILLO       1.00       110.00       0.83       91.00       0.83       91.00       2.50       275.00         P       0252       ANCHOAS - TAPA       1.00       110.00       0.82       91.00       0.83       91.00       2.50       275.00         P       0252       ANCHOAS - TAPA       1.00       110.00       0.52       101.00       0.23       101.00       2.275       302.50         P       0253       PULPO A FEIRA       1.00       110.00       3.33       386.00       10.00       1100.00         I: insert / m: modif / d: del / p: print       Image: table table                                                                                                    | P 0233     | PIMIENTOS DE PIQUILLO RELLEN                             | 0,20   | 22,00  | 0,00      | 0.00         | 0,00                                                                                                    | 0,00       | 4,80                  | 105,60  |   |
| P         0251         AAXCH0AS AL PROULLO         1.00         110.00         0.83         91.00         0.83         91.00         2.50         275.00           P         0252         AAXCH0AS - TAPA         1.90         110.00         0.83         91.00         0.252         101.00         2.75         302.50           P         0253         PULPO A FEIRA         1.00         110.00         0.323         366.00         3.33         366.00         10.00         1100.00           I: insert / m: modif / d: del / p; print         Image: comparison of the second of the second of the                                                                                           | P 0235     | JAMON IBERICO                                            | 1,00   | 110,00 | 0.00      | 0.00         | 00,00                                                                                                    | 0,00       | 11_20                 | 1232,00 |   |
| P         0252         ANCHOAS - TAPA         1.00         110.00         0.52         101.00         0.92         101.00         2.75         302.50           P         0253         PULPO A FEIRA.         1.00         110.00         2.33         366.00         3.33         366.00         110.00         1100.00           I: insert / m: modil / d: del / p: print         Tipo/Type O         Prod. 1.3.         CAMARERO         Image: Comparison of the target of the target of the target of the target of the target of the target of the target of target of target o | P 0251     | ANCHOAS AL PIQUILLO                                      | 1,00   | 110.00 | 0,83      | 91.00        | 0.83                                                                                                    | 91,00      | 2,50                  | 275.00  |   |
| P         0252         PULPD A FEIRA         1.00         110.00         3.33         366.00         3.33         366.00         10.00         1100.00           i: insert / m: modil / d: del / p: print         Tipo/Type [0]         Prod.[1.3.         [CAMARERO         L         L                                                                                                    | P 0252     | ANCHBAS - TAPA                                           | 1,00   | 110,00 | 0,92      | 101.00       | 0,92                                                                                                    | 101,00     | 2,75                  | 302,50  |   |
| i: insert / m: modif / d: del / p: print Tipo/Type O Prod. [1.3. CAMARERO S                                                                                                    | P 0253     | PULPO A FEIRA                                            | 1,00   | 110,00 | 3,33      | 366.00       | 3,33                                                                                                    | 356,00     | 10,00                 | 1100,00 |   |
|                                                                                                    | i: insert/ | m: modil / d: del / p: print<br>ype [0] Prod.[1.3.<br>0) | Сама   | RERO   | _         | _            | _                                                                                                    | 1          | <u>s</u>              |         |   |

Screens from the previous application have been preserved because the examples were valid, practically not changing the operation in the new Web 4.0 systems

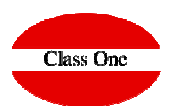

0 Main menu / Cost analysis/Budget User: adminc1 100 790920 PC 725970 Class One 50 Client Pax 6000.00 25600.00 256.00 0.00 0.00 SO price Calc. Price Calc. Cost Est. Cost Margin calc. 60.00 256.00 0.00 0.00 256.00 Calc. Price/Un. SO pr./Un. Calc. Cost/Un. Est. Cost/Un. Margin est 🛨 🧷 🗙 🖻 DISHES ASSOCIATED TO 0 1 100 -**MENU 2507** i: insert / m: edit / d, supr: delete Code IIn /Pax Est Cost Type Description Total units Cale Cost/Un Calc Cost Est Cost/Un Price/Un Total price Ratio Menu M-14533 250 WEDDING MENU 65 100.00 0.00 0.00 65.0 6500 0 0.00 2559 EVENTO COMIDA 21 100.00 0.00 0.00 0.00 0.00 14533 1.00 0.00 21.00 2100.00 D D 2602 EVENTO BEBIDA 2 1.00 100.00 0.00 0.00 0.00 0.00 2.00 200.00 0.00 14533 M-14536 2521 BABY BOWL 6€ 1.00 100.00 0.00 0.00 0.00 0.00 6.00 600.00 0.00 D 2576 EVENTO COMIDA 6 1.00 100.00 0.00 0.00 0.00 0.00 6.00 600.00 0.00 14536 M-14540 HENS MENU (27€) 3P C/SANGRIA 2547 1.00 100.00 0.00 0.00 0.00 0.00 65.00 6500.00 0.00 D 2573 EVENTO COMIDA 22 1.00 100.00 0.00 22.00 2200.00 0.00 14540 0.00 0.00 0.00 D 2601 EVENTO BEBIDA 5 1.00 100.00 0.00 0.00 0.00 0.00 5.00 500.00 0.00 14540 D 2651 PLATINUM PACKAGE (MALAGA) 1.00 100.00 0.00 0.00 0.00 0.00 8.50 850.00 0.00 14540 D 2599 CANAPES (MALAGA) 1.00 100.00 0.00 0.00 0.00 0.00 5.00 500.00 0.00 14540 D 2501 EXTRA COURSE 1.00 100.00 0.00 0.00 0.00 0.00 5.00 500.00 0.00 14540 D 2630 SUPLEMENTO BEBIDA BASICO 1.00 100.00 0.00 0.00 0.00 0.00 5.00 500.00 0.00 14540 M-14547 2548 HENS SBC BRUNCH 1.00 100.00 0.00 0.00 0.00 0.00 12.00 1200.00 0.00 D 2575 EVENTO COMIDA 10 1.00 100.00 0.00 0.00 0.00 0.00 10.00 1000.00 0.00 14547 D 2602 EVENTO BEBIDA 2 1.00 100.00 0.00 0.00 0.00 0.00 2 00 200.00 0.00 14547 M-14550 2547 HENS MENU (27€) 3P C/SANGRIA 1.00 100.00 0.00 0.00 0.00 0.00 65.00 6500.00 0.00 D 2573 EVENTO COMIDA 22 1.00 100.00 0.00 0.00 0.00 0.00 22.00 2200.00 0.00 14550 D 2651 PLATINUM PACKAGE (MALAGA) 1.00 100.00 0.00 0.00 0.00 0.00 8.50 850.00 0.00 14550 D 2630 SUPLEMENTO BEBIDA BASICO 1.00 100.00 0.00 0.00 0.00 0.00 5.00 500.00 0.00 14550 D 9009 BURGUER TERNERA NIÑO 1.00 100.00 0.00 0.00 0.00 0.00 0.00 0.00 0.00 D 2553 EVENTO COMIDA 43 WHEN THERE ARE SEVERAL HALSS WEDDING MENU 65€ Menu 2507 Ψ. v Product Menu Type AND THEY HAVE DIFFERENT MENUS, THIS IS WHERE YOU HAVE 0.00 1.00 0.00 0.00 Cost price Un./Pax Total cost price Ratio TO INDICATE IT 100 65.00 Charge Num/Pax SO pr./Un. Est. Cost/Un. 0.00 6500.00 SO price Hall . 100.00 0.00 nits Est. Cost 6500.00 Margin 100 🔻 2100-PANORAMA 22/06 17:00 - 23/0